## **Operations (Setup) - Validation Message Updated in Manifest Consolidation Eligible Setup (14640) [Enhancement]**

Last Modified on 09/05/2023 10:17 am EDT

The validation popup that appears when a user incorrectly attempts to add a charge code has been updated with new wording.

**Previous:** First add selected Charge Code by clicking Plus (+) sign. **New:** Charge Code must be added by clicking (+) before editing settings.

| MANIFEST CONSOLIDATION ELIGIBLE S   | ETUP                                                             |                         |  |               |
|-------------------------------------|------------------------------------------------------------------|-------------------------|--|---------------|
| DIVISION CORPUS                     | DISPOSAL LOCATION                                                | GULLEY HURST LF-CUST PD |  | Medical Waste |
| CHARGE CODE                         |                                                                  | MATERIAL TYPE           |  |               |
| 18 Gal Box Per Pound                |                                                                  |                         |  |               |
| 18 Gal Box Per Container - RMW      | Reg Medical Waste                                                |                         |  |               |
| 18 Gal Sharp Per Container - RMW    | VALIDATION                                                       |                         |  | 8             |
| 200 Gal Cart Per Container - RMW    | Charge Code must be added by dicking 合 before adition rations    |                         |  |               |
| 30 Gal Box Per Pound - RMW          | Charge Code must be added by clicking 🐨 before editing settings. |                         |  |               |
| 30 Gal Box Per Pound - Chemo        |                                                                  | or                      |  |               |
| 30 Gal Box Per Container - RMW      |                                                                  | UK                      |  |               |
| 30 Gal Box Per Container - Chemo    |                                                                  | Chemo                   |  |               |
| 30 Gal Box Per Container - Pharma   |                                                                  | PHARMA                  |  |               |
| 43 Gal Reusable Per Container - RMV | V                                                                | Reg Medical Waste       |  |               |
| 43 Gal Reusable Tiered - RMW        |                                                                  | Reg Medical Waste       |  |               |

Pathway: Setup > Operations > Manifest Consolidation Eligible